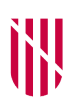

G CONSELLERIA
O PRESIDÈNCIA,
I FUNCIÓ PÚBLICA
B I IGUALTAT
✓ ESCOLA BALEAR ADMINISTRACIÓ PÚBLICA

#### INSTRUCCIONS PER A L'EXAMEN AMB ORDINADOR Cos auxiliar

### 1. INICI

Abans de començar a fer l'examen, heu d'introduir l'usuari i la contrasenya facilitats pel personal col·laborador en el moment de la crida, a fi d'accedir a l'escriptori:

| Universitat<br>de les Illes Balears |                                                                               | 🐣 Client UDS       | Quant a      | Català 👻 |
|-------------------------------------|-------------------------------------------------------------------------------|--------------------|--------------|----------|
|                                     | Escriptoris virtuals d'ALUMNES                                                |                    |              |          |
|                                     | Nom d'usuari *                                                                |                    |              |          |
|                                     | Contrasenya                                                                   |                    |              |          |
|                                     | Iniciar sessió                                                                |                    |              |          |
| AI :                                | següent enllaç trobareu informació i manuals d'ús dels Escriptoris Virtual:   | s                  |              |          |
| ©2022 Universitat de les Illes Ba   | lears. Cra. de Valldemossa, km 7.5. Palma (Illes Balears). Tel.: +34 - 971 17 | 30 00. E-07122. CI | F: Q0718001A |          |

A l'escriptori, a l'esquerra de la pantalla, hi trobareu cinc accessos directes:

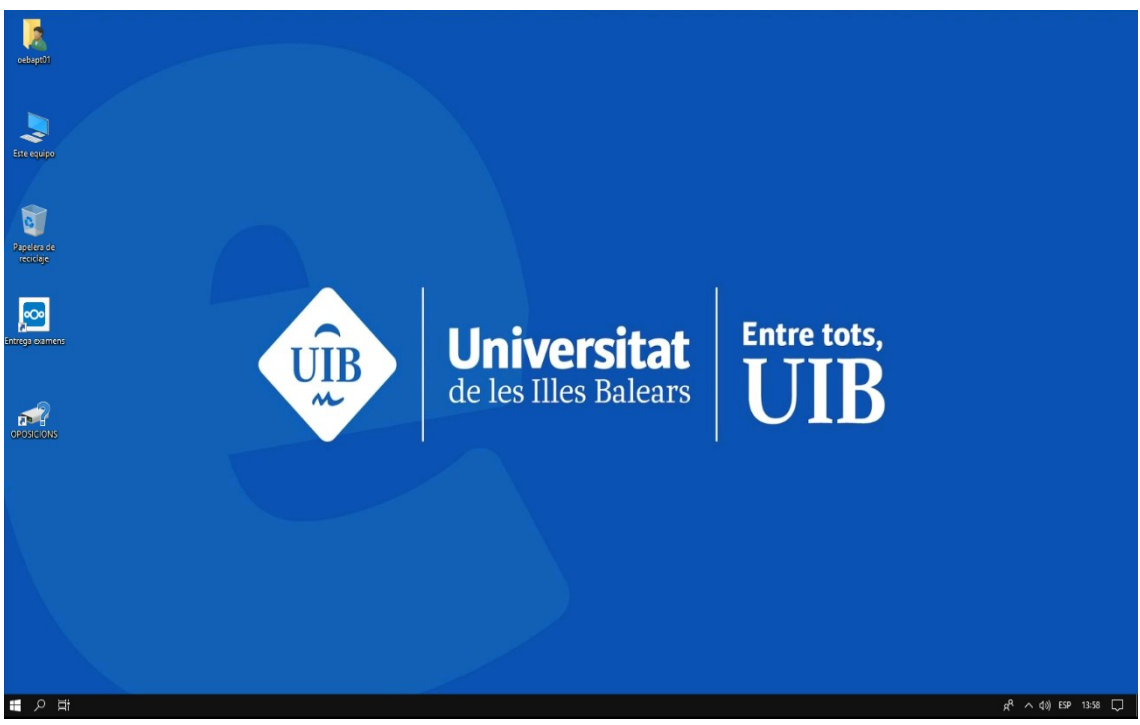

**Instruccions de canvi d'idioma del programari Libreoffice versió 6.1.5.2:** *(es recomana fer-ho abans de començar a respondre les preguntes)* 

- S'ha d'obrir LlibreOffice (Writer) i anar al menú Eines - Opcions.

- Dins la finestra d'opcions del panell de l'esquerra, s'ha de seleccionar l'apartat *Configuració de la Llengua* i, a continuació, s'ha de seleccionar el subapartat *Llengues.* 

- En el panell dret, en l'apartat *Interficie d'usuari i Llengües predeterminades per als documents* s'ha de seleccionar l'idioma desitjat.

- Cal prémer sobre el botó *D'acord* perquè s'apliquin els canvis efectuats. Es reiniciarà l'aplicació amb la interfície en l'idioma seleccionat.

### 2. DESENVOLUPAMENT DE L'EXAMEN

Per accedir al document del cas pràctic (cas pràctic (n°).odt) heu d'entrar a la carpeta «Oposicions». El teniu disponible en versió catalana i versió castellana. L'enunciat del cas pràctic també es lliurarà als aspirants en suport imprès (paper) en l'idioma sol·licitat prèviament per l'opositor en el moment d'accedir a l'aula.

Les preguntes s'han de respondre en el mateix document tant la part jurídica com la part d'ofimàtica.

# <u>NO PODEU CANVIAR EL NOM DEL DOCUMENT DE RESPOSTA.</u> Si ho feis, el tribunal ha de valorar si ha quedat afectat l'anonimat i, en cas afirmatiu, no es corregirà l'examen.

Recordau que, **per la vostra pròpia seguretat, heu d'anar desant periòdicament el document** mitjançant l'opció «Desa» (i no «Anomena i desa...»), en la versió en català, o mitjançant l'opció «Guardar» (i no «Guardar como...»), en la versió en castellà.

### **3. LLIURAMENT DE L'EXAMEN**

Una vegada finalitzat el temps establert s'ha de lliurar l'examen, sense que compti el temps que tardeu a lliurar-lo, per la qual cosa es donaran cinc minuts extra només per a aquesta acció. En tot cas, podeu entregar l'examen en qualsevol moment durant el temps previst per fer-lo.

Atès que les accions de lliurament no són avaluables, un cop transcorregut el temps de lliurament extra, les persones que ho necessitin poden rebre assistència de les persones col·laboradores per efectuar el lliurament de l'examen.

D'aquesta manera, en el moment en què considereu que ja podeu fer l'entrega de l'examen al núvol habilitat a aquest efecte, heu d'obrir, fent doble clic, l'accés directe «Entrega exàmens». Us demanarà que torneu a introduir l'usuari i contrasenya, que són els mateixos que heu fet servir per accedir a l'escriptori:

|                          | 🗖 💽 Ebap x +                                                                              |      |   | X |
|--------------------------|-------------------------------------------------------------------------------------------|------|---|---|
| oebapt0)                 | $\leftrightarrow$ $\rightarrow$ $\mathbf{C}$ $$ $$ $$ https://ebap.uib.es/index.php/login | 5₀ € | Ē |   |
|                          | 🖪 AulaDigital 🗟 Copisteria 🔶 Office365 🔶 UIB                                              |      |   |   |
| Este equipo              | Q.总台面目直面 + Q.综合面目面面 + Q.华台面目                                                              |      |   |   |
|                          |                                                                                           |      |   |   |
| 6                        |                                                                                           |      |   |   |
| Papelera de<br>reciclare |                                                                                           |      |   |   |
|                          | Nombre de usuario o email                                                                 |      |   |   |
| <u></u>                  | Contraseña 🔹                                                                              |      |   |   |
| Entrega examens          |                                                                                           |      |   |   |
|                          | Iniciar sesion 7                                                                          |      |   |   |
|                          | ;Contraseña olvidada?                                                                     |      |   |   |
| OPOSICIONS               |                                                                                           |      |   |   |
|                          |                                                                                           |      |   |   |
|                          |                                                                                           |      |   |   |
|                          |                                                                                           |      |   |   |
|                          |                                                                                           |      |   |   |
|                          | <b>Ebap</b> – un hogar seguro para todos tus datos                                        |      |   |   |
|                          |                                                                                           |      |   |   |
|                          |                                                                                           |      |   |   |
| E A E                    |                                                                                           |      |   |   |

Una vegada obert, podeu entregar l'examen de dues maneres diferents:

 Arrossegant el document des de la carpeta «Oposicions» a «Entrega exàmens».

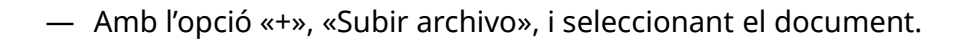

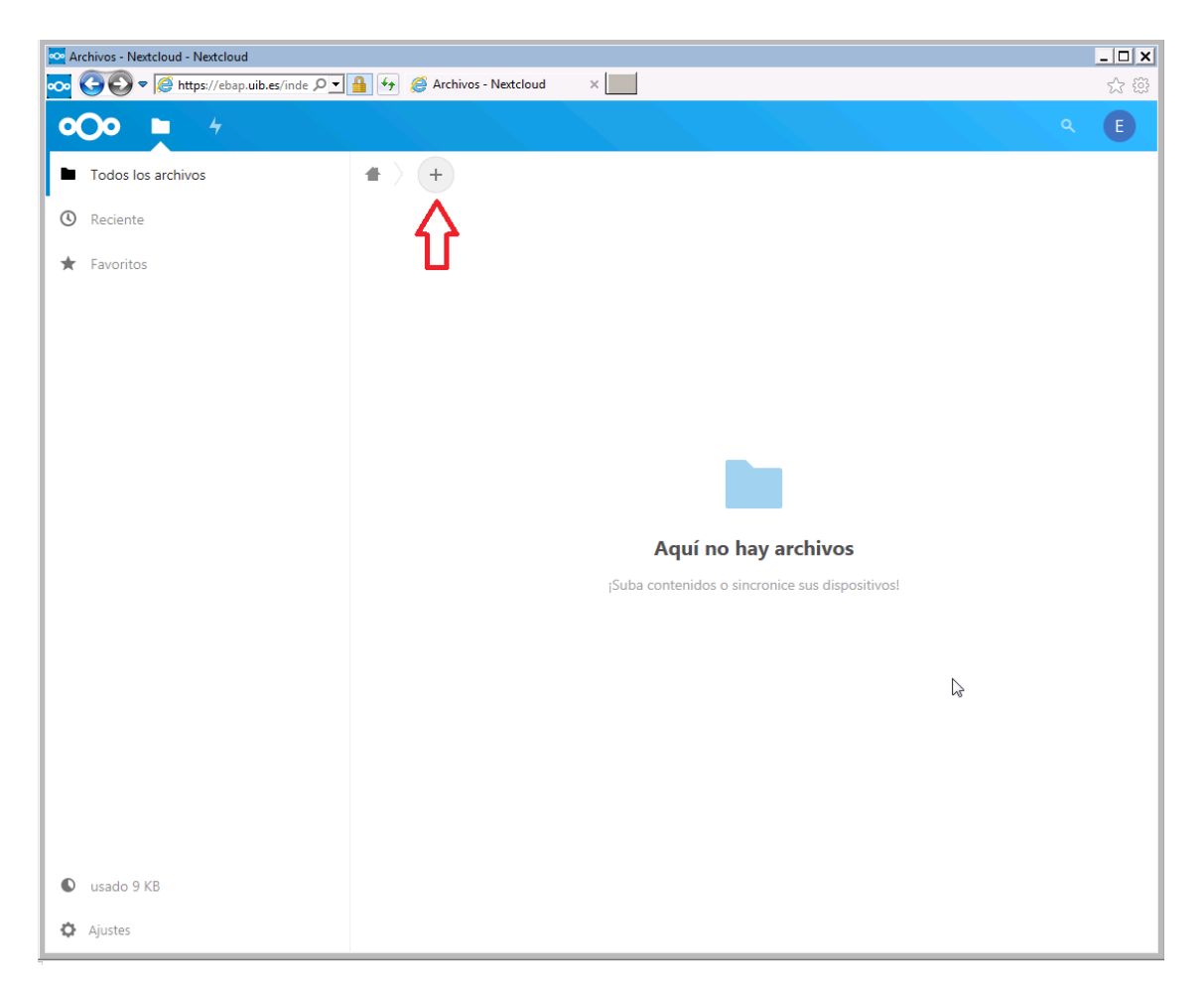

Si heu de fer una nova entrega, la podeu fer. Si voleu eliminar un arxiu ja pujat, seleccionau-lo i, a l'apartat «Acciones» de la part superior, pitjau l'opció d'eliminar.

Heu de tenir en compte que **només es corregirà el darrer arxiu entregat**, excepte que aquest estigui TOTALMENT en blanc. En aquest cas, es corregirà l'arxiu immediatament anterior.

## En qualsevol cas, els exàmens que no es desin a l'accés directe «Entrega exàmens» es consideraran com a NO ENTREGATS.

Abans d'abandonar l'aula <u>tots els opositors hauran de lliurar obligatòriament</u> al personal col·laborador <u>la còpia en paper de l'enunciat</u> del cas pràctic. Les persones aspirants <u>no podran endur-se'n cap paper amb anotacions</u>.

### 4. ACCÉS A CÒPIA DE L'EXAMEN

Una vegada finalitzats tots els torns, tendreu accés al núvol en què heu lliurat l'examen mitjançant l'adreça *https://ebap.uib.es* durant un termini de deu dies naturals comptadors des de l'endemà d'haver-lo fet. Heu d'introduir l'usuari i la contrasenya facilitats; hi podreu visualitzar l'examen i, seleccionant el document i mitjançant l'apartat «Acciones» i l'opció «Descargar», podreu descarregar una còpia en format PDF de l'examen signada amb certificat electrònic.

#### 5. RECORDAU!

El temps per resoldre aquest exercici serà de 90 minuts.

La qualificació de l'exercici es farà de la manera següent: el cas pràctic es qualificarà de 0 a 10 punts, dels quals 2 punts correspondran a la valoració dels aspectes relacionats amb el temari comú de matèries d'ofimàtica. Per superar aquesta serà necessari obtenir la nota mínima de 5 punts, dels quals 1 correspondrà a la valoració dels aspectes relacionats amb el temari comú de matèries d'ofimàtica.

<u>Aquestes instruccions seran a la vostra disposició a l'escriptori de l'ordinador el dia</u> <u>de l'examen.</u>